# **LOW TO LOG INTO YOUR HANDSHAKE ACCOUNT**For Faculty/Staff that Already Have a Handshake Account

### **STEP 1.** LOGIN LINK

Go to this link (bookmark it).

https://cgu.joinhandshake.com/login

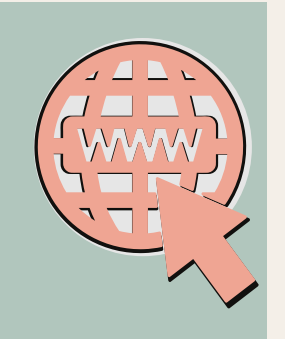

### **STEP 2.** SIGN IN

Click on 'Sign in with your CGU work email address'.

DO NOT LOG IN AS A STUDENT.

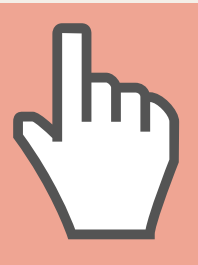

**STEP 3**. EMAIL

Enter your Faculty/Staff email and click next.

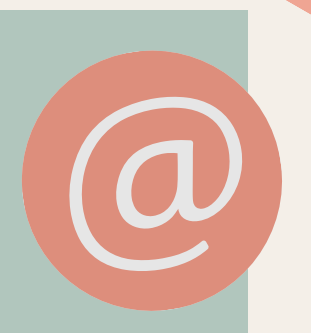

### **STEP 4**. CHECK

Check to confirm your email address is correct on the left.

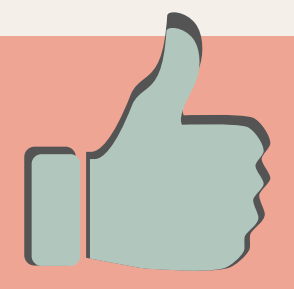

## STEP 5. LOG IN

Click on 'Log in using your Handshake credentials'.

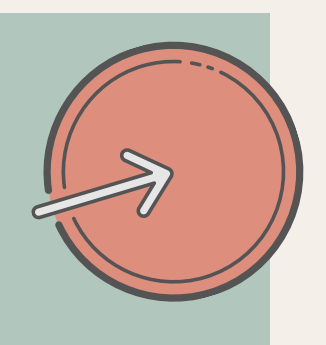

### **STEP 6.** PASSWORD

Type in your password to sign in.

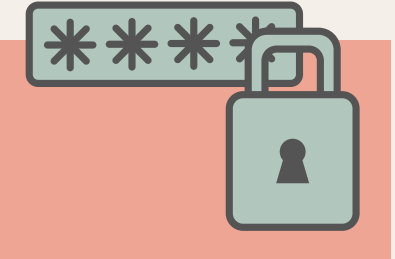

# MAKE SURE YOU:

- Use the link provided. CGU has its own link for Handshake.
- Do not log in as a student.